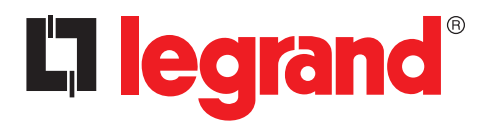

# Automatic Control Unit Configurator

User Manual

| <ul> <li>➡ Home ② 중 ○ └.</li> <li>Device 4 226 83</li> </ul> |  |
|--------------------------------------------------------------|--|
| Version 2                                                    |  |
|                                                              |  |
|                                                              |  |
|                                                              |  |

Part. LE09511AA-06/16-01 GF

# La legrand<sup>®</sup>

| Automatic Contro | ol Unit Configurator<br>3                                                                                                    |
|------------------|----------------------------------------------------------------------------------------------------|
|                  | = Home 宮 奈 ○ ℃                                                                                                    |
|                  | <b>Device</b> 4 226 83                                                                                                    |
|                  | Version 2                                                                                                    |
|                  | Image: Constrained on the second on the second on the s |
|                  |                                                                                                    |
|                  |                                                                                                    |
|                  |                                                                                                    |
|                  |                                                                                                    |

# Contents

| 1  | Software   | e requirements             | 4  |
|----|------------|----------------------------|----|
|    | 1.1 Opera  | ating system Requirements  | 4  |
| 2. | Installati | ion                        | 5  |
| 3. | Basic op   | erating concepts           | 6  |
|    | 3.1 Menu   | IS                         | 6  |
|    | 3.1.1      | Monitoring                 | 7  |
|    | 3.1.2      | Commands                   | 8  |
|    | 3.1.3      | Setup                      | 9  |
|    | 3.1.4      | Event log                  | 10 |
|    | 3.1.5      | Alarms                     | 10 |
| 4. | WiFi don   | igle                       | 11 |
|    | 4.1 Descr  | ription                    | 11 |
|    | 4.2 IP Ad  | dress                      | 11 |
|    | 4.3 Modu   | ıle overview               | 12 |
|    | 4.3.1      | Charging the battery       | 12 |
|    | 4.3.2      | Power on                   | 12 |
|    | 4.3.3      | Power off                  | 12 |
|    | 4.3.4      | LED Indications            | 13 |
|    | 4.3.5      | Mechanical dimensions [mm] | 13 |
|    | 4.4 Dong   | le menu                    | 14 |
|    | 4.4.1      | Command description        | 14 |
|    | 4.5 Techr  | nical data                 | 14 |

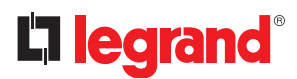

# 1. Software requirements

**1.1 Operating system RequirementsANDROID REQUIREMENTS**• Minimum version: 2.3

**iOS REQUIREMENTS** • Minimum version: 6

User manual

# 2. Installation

Automatic Control Unit Configurator Mobile App can be downloaded from Google Play and from iStore for free. To install it on your smartphone or tablet, just click on "Install" button.

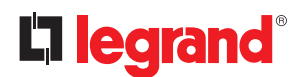

### 3. Basic operating concepts

At startup, the app will show a screen split into 3 areas:

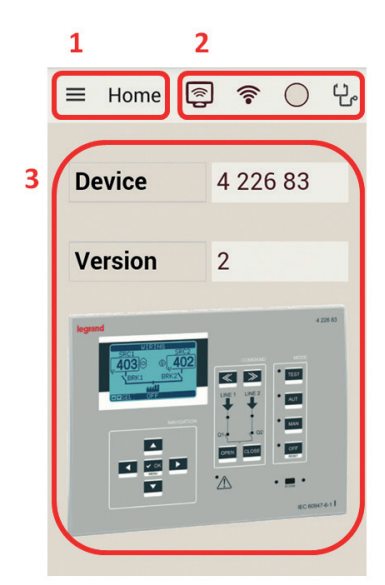

- **1. Menus:** it includes the bars used for accessing all the ACU Configurator functions and the actual page shown.
- 2. Connection status: it displays the status of data transmission/reception with WiFi dongle (online, offline, error).
- 3. Connected device: if a device is connected to app via WiFi, it is shown on main page.

#### 3.1 Menus

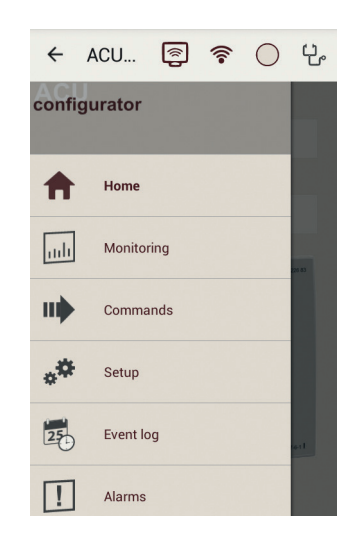

- Home
  - To go to ACU Configurator home page.
- Monitoring

When device is connected, it is possible to view main measures collected by it. Only one device per time could be connected to smartphone/tablet via WiFi dongle.

- Parameters
- To setup parameters of electronic device. When device is connected, its parameters could be uploaded into ACU Configurator.
- Commands
  - To send commands to device.
- Event log
  - It is possible to download a copy of that and proceed to export it to file.
- Alarms
   To see alarms collected by connected de

User manual

#### 3.1.1 Monitoring

| ≡              | Moni    | 8    | ((:- | $\bigcirc$ | ť |
|----------------|---------|------|------|------------|---|
|                | MOI     | NITO | RING | G          |   |
| STA            | TISTICS |      |      |            |   |
| INPL           | JTS     |      |      |            |   |
| OUT            | PUTS    |      |      |            |   |
| LIMI           | T THRES | HOLD | S    |            |   |
| ALA            | ALARMS  |      |      |            |   |
| STATUS         |         |      |      |            |   |
| LINE 1 VOLTAGE |         |      |      |            |   |
|                |         |      |      |            |   |

When device is connected, it is possible to view main measures collected. Several parameters are available (they can be chose from the list on page). Here below, for example, Statistics collected by device:

| =            | Moni    | <b>P</b> | ((;•  |            | ዮ    |
|--------------|---------|----------|-------|------------|------|
|              | ST      | ATIS     | FICS  |            |      |
| TOTA         | AL TIME | LINE 1   | OK    | 0.0        | 01 h |
| TOTA         | AL TIME | LINE 2   | 2 OK  | 0.0        | 01 h |
| TOTA         | AL TIME | LINE 1   | NOT   | ок<br>72.7 | 79 h |
| TOTA         | AL TIME | LINE 2   | 2 NOT | ок<br>55.4 | 48 h |
| TOTA<br>LINE | AL WORK | (ING T   | IME E | BREA       | KER  |
|              | (       | Back     |       | 0          | .0 h |

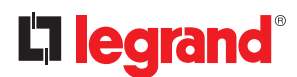

## 3. Basic operating concepts

#### 3.1.2 Commands

With this function, it is possible to send different commands to device from ACU Configurator, after connecting the device.

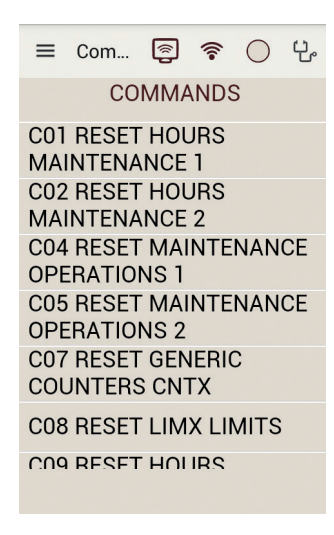

If required by device settings, before to send command, it could be necessary to insert a password on App:

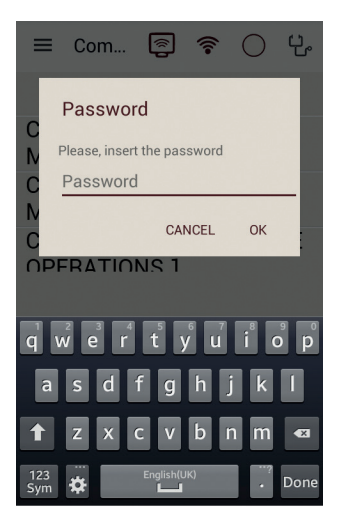

# Automatic Control Unit Configurator

#### 3.1.3 Setup

Parameter setup for devices can be managed by ACU Configurator. Once the device has been connected, its parameters are read and given to the user for modifications.

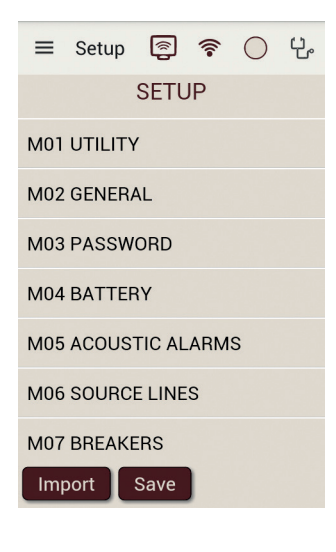

Here below, for example, Utility menu of the device:

| ≡            | Setup          | 8     | ((:-      | $\bigcirc$ | ť    |
|--------------|----------------|-------|-----------|------------|------|
|              | ι              | JTILI | TΥ        |            |      |
| P01.<br>LAN  | 01<br>GUAGE    |       |           | Eng        | lish |
| P01.<br>CLO  | 02<br>CK SETT  | ING   |           |            | OFF  |
| P01.<br>MOE  | 03<br>DE AT PO | WER   | on<br>Pre | ev. M      | ode  |
| P01.<br>DISF | 04<br>PLAY CO  | NTRAS | ST        | 5          | 50 % |
| P01.<br>HIGH | 05<br>I BACKL  | IGHT  | LEVEI     | - 10       | 0 %  |
| D01          | 06             |       |           |            |      |

After parameters setting, a confirmation popup will appear:

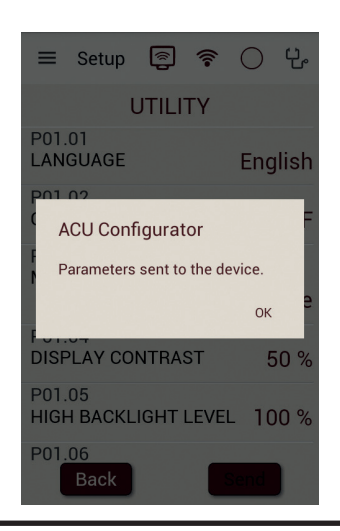

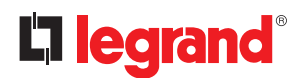

# 3. Basic operating concepts

#### 3.1.4 Event log

With this function, it is possible to read events stored on device (where available) from ACU Configurator, after connecting the device.

| =                 | Event                       | <b>P</b>    | ((:-   | $\bigcirc$     | 伦      |
|-------------------|-----------------------------|-------------|--------|----------------|--------|
|                   | E                           | VEN         | TS     |                |        |
| <b>250</b><br>E05 | - 2015/1<br>00              | 1/09        | - 07:3 | 30:52          | -      |
| 249<br>E000       | - 2015/1<br>22              | 1/09        | - 07:3 | 30:51          | -<br>- |
| SYS<br>248        | TEM: RES<br>- 2015/1        | SET<br>1/09 | - 07:2 | 24:31          | -      |
| E050<br>REM       | 00<br>IOTE CON              | ITROL       | : STA  | ART C          | ом     |
| 247<br>E270       | - 2015/1<br>02<br>ESS TO: I | 1/09 ·      | - 07:2 | 23:17<br>( SET | -      |
| 246<br>E000       | - 2010/0<br>00              | 1/01        | - 00:0 | 00:02          | -      |
| SYS               | TEM: PO                     | WERC        | N 🗖    | Save           |        |
| ,                 | neset                       |             |        | Save           |        |

#### 3.1.5 Alarms

With this function, it is possible to read alarms occurred on device (where available) from ACU Configurator, after connecting the device.

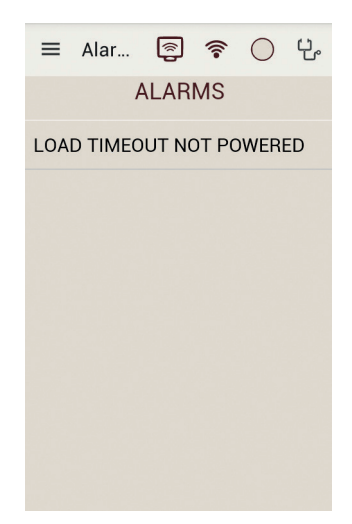

# 4. WiFi dongle

To access device management with PC, smartphone and tablet, a WiFi dongle (Legrand catalogue reference 4 226 88) is available:

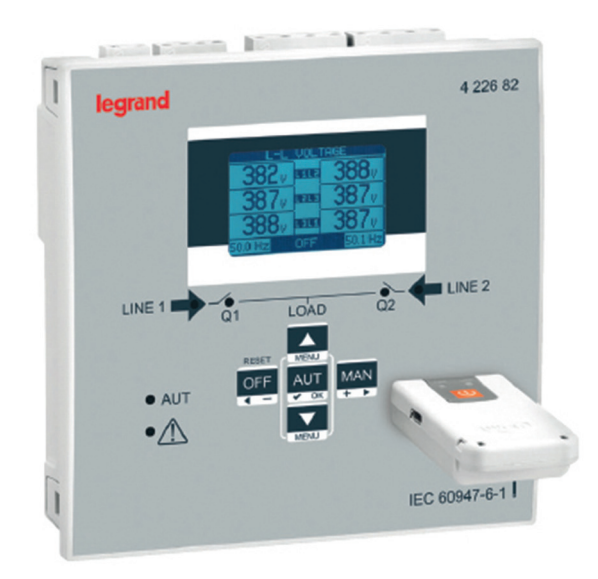

- The WiFi dongle open to installers and maintainers the ability to work free from the problems caused by cables and with a very high level of speed, safety and comfort.
- It enables the connection between a Tablet, Smartphone or PC and devices with frontal IR interface.
- In all situations of field work where difficult conditions are present (outdoors or in the presence of small, noisy or uncomfortable environment) this adapter allows to get a fast, reliable link up to a great distance in order to operate from locations more comfortable and safe.
- The infrared link allows to work in total safety (galvanic insulation) on devices without the need to open the electrical panel to obtain connection with the unit to be programmed or serviced.
- In addition to functioning as a wireless converter, WiFi dongle is also equipped with an internal memory that can store and download data and projects from devices, in the same way as an ordinary USB stick.

#### 4.1 Description

• One button for switching on and off and activate the dongle menu.

- Two LEDs for link status and battery status.
- Micro-USB connector for charging the battery and to operate as a USB converter (non-wireless).

#### 4.2 IP Address

The IP address and port used by dongle on the WiFi network are listed in the following table:

| IP ADDRESS | IP PORT |
|------------|---------|
| 1.2.3.4    | 2000    |

These settings have to be used on the PC when using dongle.

# 

## 4. WiFi dongle

4.3 Module overview

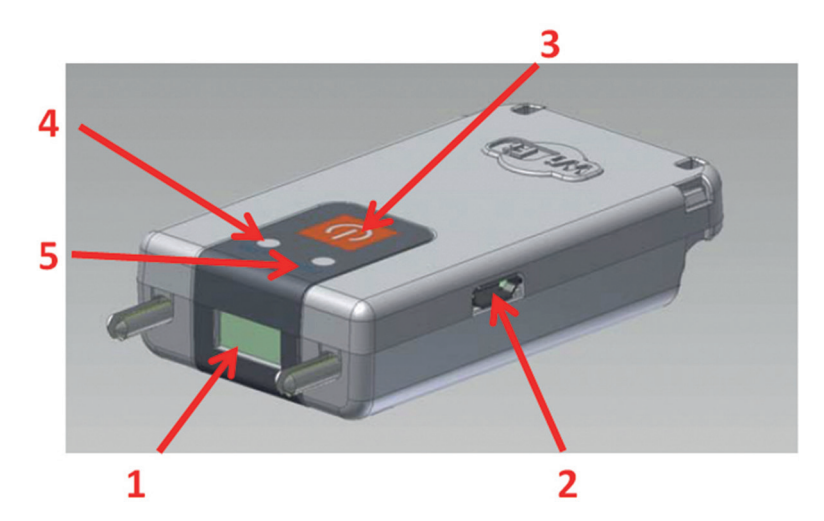

IR optical port
 Micro USB Connector
 ON/OFF button
 Link state LED
 Battery charge LED

#### 4.3.1 Charging the battery

Before using the device fully charge the battery, leaving it connected to a USB power source until the battery LED will glow green.

#### 4.3.2 Power on

Press and hold the button for 2 seconds to activate WiFi dongle.

#### 4.3.3 Power off

Press and hold for 3 seconds the button to turn off permanently dongle. The dongle automatically turns off after 30 seconds if it is not placed in front to an active IR port.

#### 4.3.4 LED Indications Battery charge LED

| COLOUR | <b>BATTERY CHARGE STATUS</b> |
|--------|------------------------------|
| Red    | < 10%                        |
| Orange | >10%, < 90%                  |
| Green  | > 90%                        |

Link status LED

| STATUS        | IR PRESENCE | WIFI STATUS         | DATA TRAFFIC |
|---------------|-------------|---------------------|--------------|
| Red steady    | No          | -                   | -            |
| Orange blink  | ОК          | Connected, Stand-by | -            |
| Orange steady | OK          | Connected, Ready    | -            |
| Green steady  | ОК          | Connected, Active   | No           |
| Green blink   | ОК          | Connected, Active   | Yes          |

#### 4.3.5 Mechanical dimensions [mm]

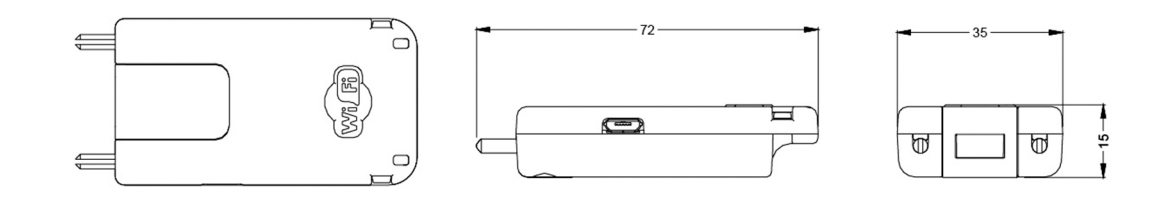

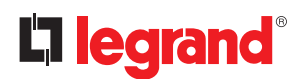

# 4. WiFi dongle

#### 4.4 Dongle menu

To enter the dongle menu it is necessary to perform the start-up procedure described below:

- Insert the dongle into the IR port of the device with which you want to communicate.
- Switch on dongle on by pressing the button for 2 s.
- Wait until the "Link status" LED becomes orange flashing.
- Press 3 times consecutively and fast the dongle button.

The base device display will show the Dongle menu.

To navigate the menu dongle use the arrow keys on the basic, following the directions of the bar on the last line of the page. Select the desired command and confirm it.

For each command from D1 to D4 a second confirmation is requested before performing the selected operation.

#### 4.4.1 Command description

- D1: it allows to download the setup menu from the device to the dongle. The data is saved in non-volatile memory of the dongle. If during the data transfer any error occurs (ex: dongle not perfectly connected to the device), then after the download the display will show error message 'CHECKSUM ERROR RETRY COMMAND'. In this situation the setup data is not saved. Retry D1 command.
- D2: it allows to transfer the data stored in the dongle (with previous command D1) to a different device.
- D3: it allows to download all the data of the device (setup, page info, events...) and save it in the non-volatile memory of dongle. If during the data transfer any error occurs (ex: dongle not perfectly inserted in the device IR port) then after the download the display will show error message 'CHECKSUM ERROR RETRY COMMAND'. In this situation the setup data is not saved. Retry D3 command.
- **D4:** it allows to transfer the data stored in the dongle with the command D3 to a different device.

D5: it shows information about data currently stored in the internal memory of the dongle

|         | Supply voltage                | 5 V DC (taken from USB) |
|---------|-------------------------------|-------------------------|
| Supply  | Supply current                | 400 mA max              |
|         | Power consumption/dissipation | 2 W                     |
| USB     |                               | Туре В                  |
|         | Туре                          | Li-lon                  |
|         | Rated voltage                 | 3.7 V                   |
|         | Capacity                      | 700 mA                  |
| Battery | Life before recharge          | > 5 hours               |
|         | Recharging type               | Connection to USB host  |
|         | Charging current              | 350 mA max              |
| Ambient | Operating temperature         | 0 °C ÷ +50 °C           |
|         | Storage temperature           | -20°C ÷ +60°C           |
|         | Degree of protection          | IP20                    |

#### 4.5 Technical data

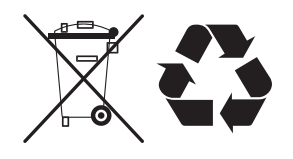

#### **Disposal of Li-Ion batteries** Batteries must be disposed of according to local regulations. The batteries should not be mixed

CLASS 1 LED PRODUCT INVISIBLE LED RADIATION 950 nm, max 50 µW IEC/EN 60825-1:1994 + A1:2002 + A2:2001

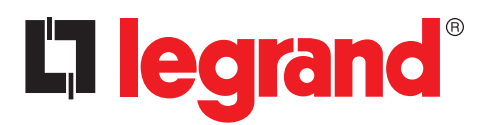

LEGRAND Pro and Consumer Service BP 30076 - 87002 LIMOGES CEDEX FRANCE www.legrand.com

> Cachet installateur Installer stamp

Legrand se réserve le droit de modifier à tout moment le contenu de cet imprimé et de communiquer, sous n'importe quelle forme et modalité, les changements apportés. Legrand reserves at any time the right to modify the contents of this booklet and to communicate, in any form and modality, the changes brought to the same.